LDAP iNode **寻尚岩** 2012-11-22 发表

# iMC UAM MsChapV2 LDAP认证的典型配置

一、组网需求:

安装有iNode的客户端通过接入设备连接至iMC:

1. 接入设备将客户端发出的认证请求报文发往UAM,UAM根据用户帐号查得该用户需要进行 MsChapV2 LDAP认证;

2. UAM为该用户提交一个请求报文给mschapv2server.exe进程,后者再转交给域控服务器;

3. 域控服务器根据用户信息决定用户是否能认证通过,然后再将认证结果经由mschapv2server.exe进程返交给UAM;

#### 4.UAM将认证结果通过接入设备返回给客户端。

说明: MsChapV2 LDAP认证方式是从iMC UAM 3.60-E6209才有的新特性。

二、组网图:

UAM MsChapV2 LDAP认证组网如图2-1所示

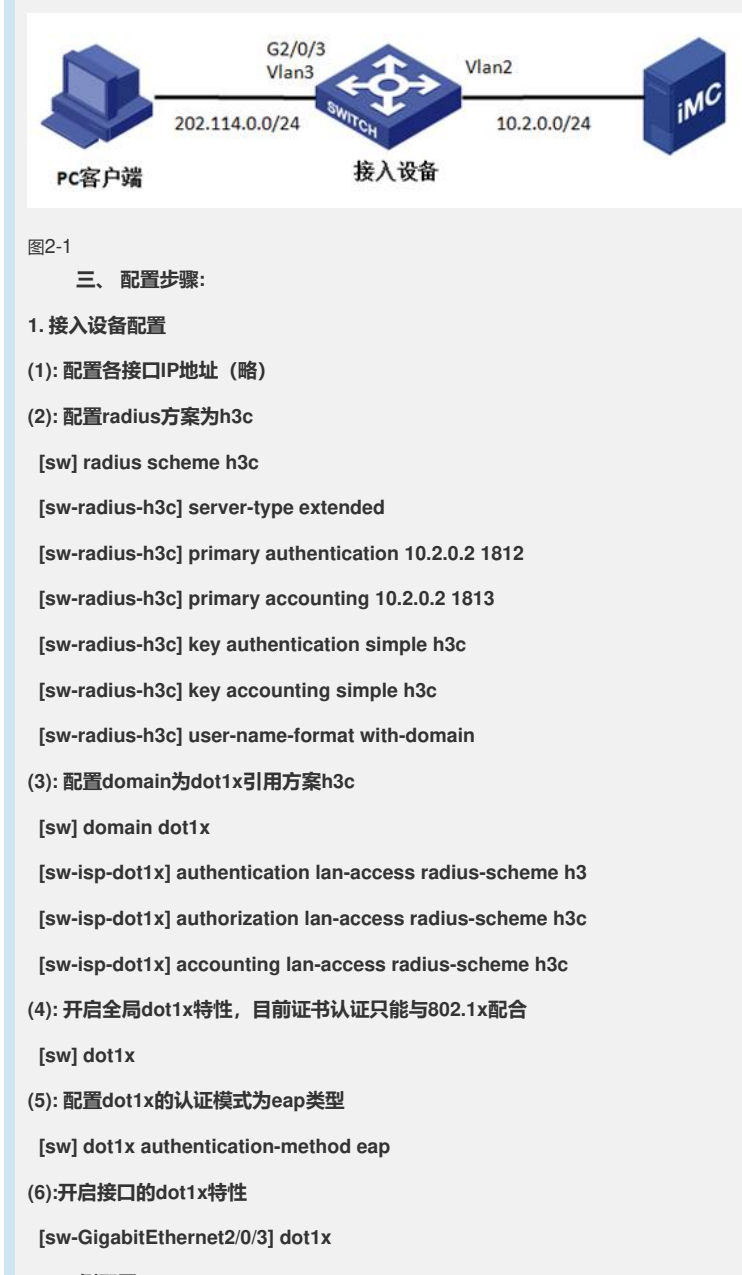

2.iMC侧配置:

| (1):由于采用F<br>务器的话,需要                                | PEAP证书认证,所以服务器侧必<br>安装根证书,否则不需要安装任                             | %须安装根证书和服务器证书,客户端验证服<br>何证书。本案例客户端不验证服务器;                                                                                                    |
|-----------------------------------------------------|----------------------------------------------------------------|----------------------------------------------------------------------------------------------------|
| 将从CA服务器中                                            | 中下载的根证书和服务器证书导入                                                | 、到iMC中(下载过程略):                                                                                                    |
| 业务-用户接入管                                            | 管理-业务参数配置-证书配置-动作                                              | F, 如图3-1所示;                                                                                                    |
| <b>國 业务 &gt;&gt; 用户格入管理 &gt;&gt; 1</b>              | 2为参数起置 >> 证书配置                                                 |                                                                                                    |
| 证书R2团列表<br>[19]110-2312                             | 5.6                                                            | 2440                                                                                                    |
| EAPERAT                                             | 基于EAP推入方式的证书配置                                                 | 0.00                                                                                                    |
| WAPIER                                              | 基于WAPI接入方式的证书做置                                                |                                                                                                    |
| 图3-1<br>点击浏览,找到林                                    | 艮证书文件,然后点击下一步, <b>如[</b>                                       | 图3-2所示;                                                                                                    |
|                                                     | CRL教室 >> 1.服务器证书教室 >> 4.服务器证书机据密码 >> 6.证书教室给                   | 2HE 0316                                                                                                    |
| 根证书配置                                               |                                                                |                                                                                                    |
| 模运书文件                                               | C 3Users Administrator Downloads kertnew.cer                   |                                                                                                    |
|                                                     | mbacabbie的。 やけら出生 name can. Autoute的。 やけら出生 name ca            | · niest3niget118月、空体局性やysig n17。注意· NETILEFEndEr, N                                                                                                    |
| 不支持如何超过的私貌文件。                                       | unneeden Sienen Sienen heude een een een seine Sienen on de re | A final at the state of the state of the |
|                                                     | <u></u> ₹-\$                                                   |                                                                                                    |
|                                                     |                                                                |                                                                                                    |
| 图3-2                                                |                                                                |                                                                                                    |
| 保持默认值, 点:                                           | 击下一步, <b>如图3-3;</b>                                            |                                                                                                    |
| <b>读 证书配置</b> 1. 供证书配置 >> 2                         | . CRL配置 ≫3.服务書证书配置 ≫4.服务書证书私辦密約 ≫5.证书                          | R.医鼠总网络                                                                                                    |
| CRLRE                                               |                                                                |                                                                                                    |
| <ul> <li>・ 倉用CRL定时更新</li> <li>● 原始方式</li> </ul>     |                                                                |                                                                                                    |
| 更新闻期(1-30)                                          |                                                                |                                                                                                    |
| 更新时间(0-23)                                          | et                                                             |                                                                                                    |
| 利接                                                  |                                                                |                                                                                                    |
|                                                     | 上一步 测试的接 7                                                     | -# BA                                                                                                    |
| 图3-3<br><b>如图3-4所示</b> 点击<br>务器证书和私钥径               | 示浏览,找到从IE里面导出的服务器<br>王同一文件,单击下一步;                              | ¥证书(与根证书同一CA机构颁发),勾选服                                                                                                    |
| ● 毫特配置 1. 使更长配置 >> 2.                               | CIL报告 >> 3.服务書证书配置 >> 4.服务書证书私留書档 >> 5.证书配                     | 549HS                                                                                                    |
| の言葉を言語书<br>「「「「「「「「」」」、「」」、「」、「」、「」、「」、「」、「」、「」、「」、 |                                                                |                                                                                                    |
| 服务器证书文件                                             | CitUsersiAdministrator/Desidoplserver-imc.pfx                  | ]                                                                                                    |
| ●<br>■C支持的服务营运书文件格式为<br>即C支持的服务营运书文件格式为             | :pern/baseE4边编码,文件后提为pern或cer(),der(ded编码,文件后提为 d              | er或.cer),pkcs12(pkcs12)编码,文件后因为pdig_p12)。注意:如果证书格式是pdMagg                                                                                                    |
|                                                     |                                                                |                                                                                                    |
|                                                     | <u>L-9</u> T-9                                                 | EA.                                                                                                    |
| 图3-4                                                |                                                                |                                                                                                    |
| 输入之前创建的积                                            | 公钥密码;                                                          |                                                                                                    |
| <b>读书配置</b> 1. 供证书配置 >> 2.                          | CPL程置 >> 3.服务器证书程置 >> 4.服务器证书权切密有 >> 5.证书程器                    | 1.11 (A) (A) (A) (A) (A) (A) (A) (A) (A) (A)                                                                                                    |
| 服务器和银密的                                             |                                                                |                                                                                                    |
| 服务器私销密码                                             | •••                                                            |                                                                                                    |
|                                                     | 上一步                                                            | RA                                                                                                    |
| 图3-5                                                |                                                                |                                                                                                    |
| 占土协会 天山                                             |                                                                |                                                                                                    |
| 点击确定,至此引<br><b>所示;</b>                              | 双们任IMG侧守八了 依亚节和服务者                                             | 都正书,ⅢUC具有了证书从证的能门, <b>纵图3-0</b>                                                                                                    |
| <b>建书配置</b> 1.根证书配置 >>                              | 2.CRL就置 >> 3.服务器证书配置 >> 4.服务器证书私钥密码 >> 5.                      | 正书配置能意形态                                                                                                    |
| 证书配置信息任范                                            |                                                                |                                                                                                    |
| 根证书颁发者                                              | CN=ca                                                          |                                                                                                    |
| 服务書证书主题<br>服务書证书有效起始时间                              | cnl=imc-server,C=CN<br>2012-10-24                              |                                                                                                    |
| 服务書証书有效终止时间                                         | 2013-10-24                                                     |                                                                                                    |
| 电19时时为表型数方式                                         | <br>上一步                                                        | 27A                                                                                                    |
| 图3-6                                                |                                                                |                                                                                                    |
| 200                                                 |                                                                |                                                                                                    |

(2):新建服务chapv2ldap,后缀为之前新建的域dot1x,认证类型选择EAP-PEAP认证,点击确定,**如图3-7所示;** 

| 基本信息     |              |                  |                                |              |      |
|----------|--------------|------------------|--------------------------------|--------------|------|
| • 服务名    | chap/2idap   |                  | 服务后端                           | dotte        |      |
| • 业务分组   | 未分组          | -                |                                |              |      |
| • 缺省安全策略 | 不使用安全策略      |                  | <ul> <li>缺省私有属性下发策略</li> </ul> | 不使用          | -    |
| 计直接暗     | 不计声          | w                |                                |              |      |
| 服务描述     |              |                  |                                |              |      |
| 🗵 司申请 🕄  |              |                  | III 智能终端快速认证 😯                 |              |      |
| 版权信息     |              |                  |                                |              |      |
| ・ 進入時段   | 无            | -                | 分配P地址                          | 35           | *    |
| 下行連军     |              | Kbps             | 上行速率                           |              | Kbps |
| 优先级      |              |                  | 自用RSA认证                        |              |      |
| 证书认证     | ⑦ 不直用 ● EAP  | E特认注 ◎ WAPIEFSUG | E                              |              |      |
| 认证证书类型   | EAP-PEAPILIZ | -                | 认证证书子类型                        | MS-CHAPV21LE |      |
| 下发VLAN   |              |                  | 下发User Profile                 |              |      |
| THEOR    |              | 0                |                                |              |      |
|          |              |                  |                                |              |      |

(3):在LDAP服务器上(同iMC服务器)新建虚拟计算机,依次点击;

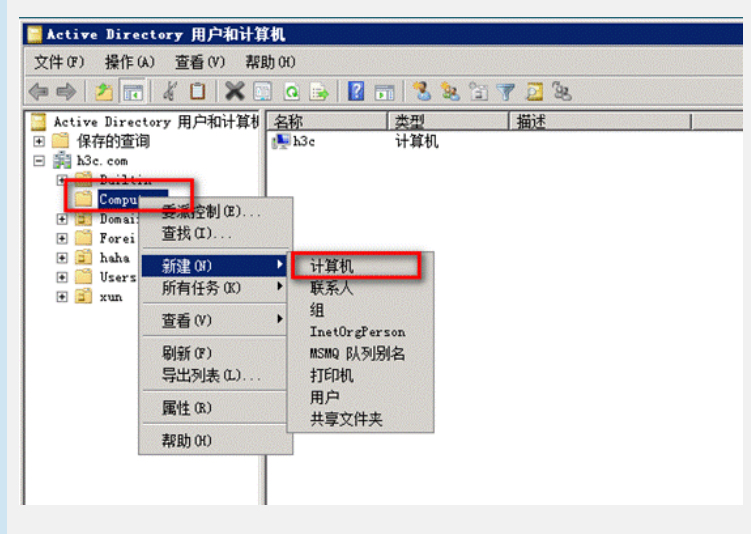

## 图3-8

输入新建计算机名称h3c,点击确定,如图3-9所示;

| Active B             | lirectory 田白和计算机<br>- 计算机                       |   |
|----------------------|-------------------------------------------------|---|
|                      | 的建于: h3c. com/Computers                         |   |
| 计算机<br>[b3d]         | <u>ま</u> 読い:                                    | , |
| 计算机:<br>H3C          | 名(Windows 2000 以前版本)(P):                        |   |
| 下列用,<br>用户或:<br> 默认: | 戸頭組可以将此计算机加入到域。<br>組(U):<br>Domain Admins 更改(C) |   |
| 匚 把诸                 | 亥计算机帐户分配为 ₩indows 2000 以前版本的计算机(S)              |   |
|                      | 确定 取消 帮助                                        |   |

## 图3-9

为新建的虚拟计算机设置密码,需要运行一个脚本程序——ModiComputerAccoutPass.vbs,该脚本程序从PEAP认证域控配置界面下载获得,先下载到本地,使用文本编辑器打开该文件,将CN=testAccount,CN=Computers,DC=CONTOSO,DC=COM替换为虚拟计算机帐号DN,本例中DN为CN=h3c,CN=Computers,DC=h3c,DC=com,将iMC123替换为虚拟计算机密码"q1w2e3R4";

| <ul> <li>· 通行服务器全名</li> </ul> | WIN-AUGGSOZWH9Z h3c com          |                    |                                 |          |   |
|-------------------------------|----------------------------------|--------------------|---------------------------------|----------|---|
| * 虚拟计算机名称                     | h3c                              | 0                  | • 虚拟计算机密码                       | q1w2e3R4 | 0 |
| <ul> <li>DNS服务器P</li> </ul>   | 10.2.0.2                         | 0                  | • 城庄服务器中                        | 10.2.0.2 |   |
| 日志识别                          | <b>调</b> 成                       |                    | * 本地服务器调口                       | 9812     | 0 |
| 域控服务器操作系统版本                   | Windows 2008 成之后版本               | •                  |                                 | _        |   |
| 给改计算机密码相率                     | http://10.2.0.2.8080/mc/peapPass | wordScript?fileNam | e-ModifyComputerAccountPasa vba |          |   |
|                               |                                  |                    | 宅 取消                            |          |   |

(4):在LDAP服务器中新建组织单元haha如图3-11依次点击;

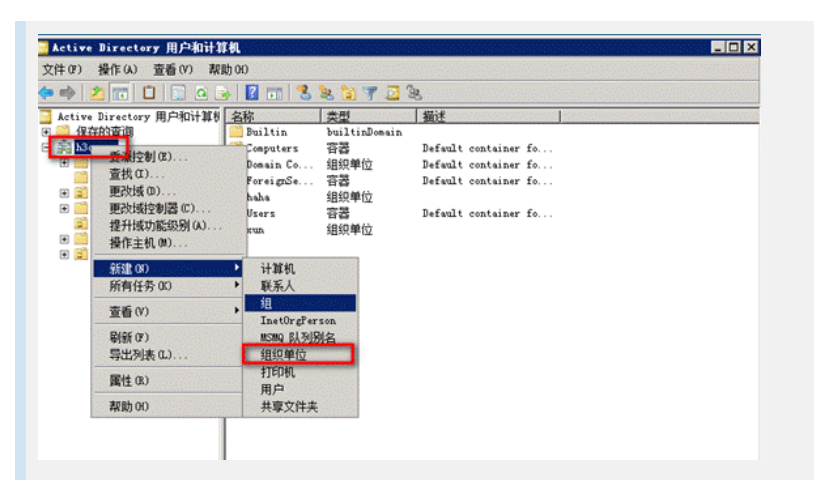

(5): 在组织单元haha里面新建三个用户"x111"、"x112"、"x113",并为其设置LDAP密码,勾选密码永不过期(新建用户时会自动提示创建密码);

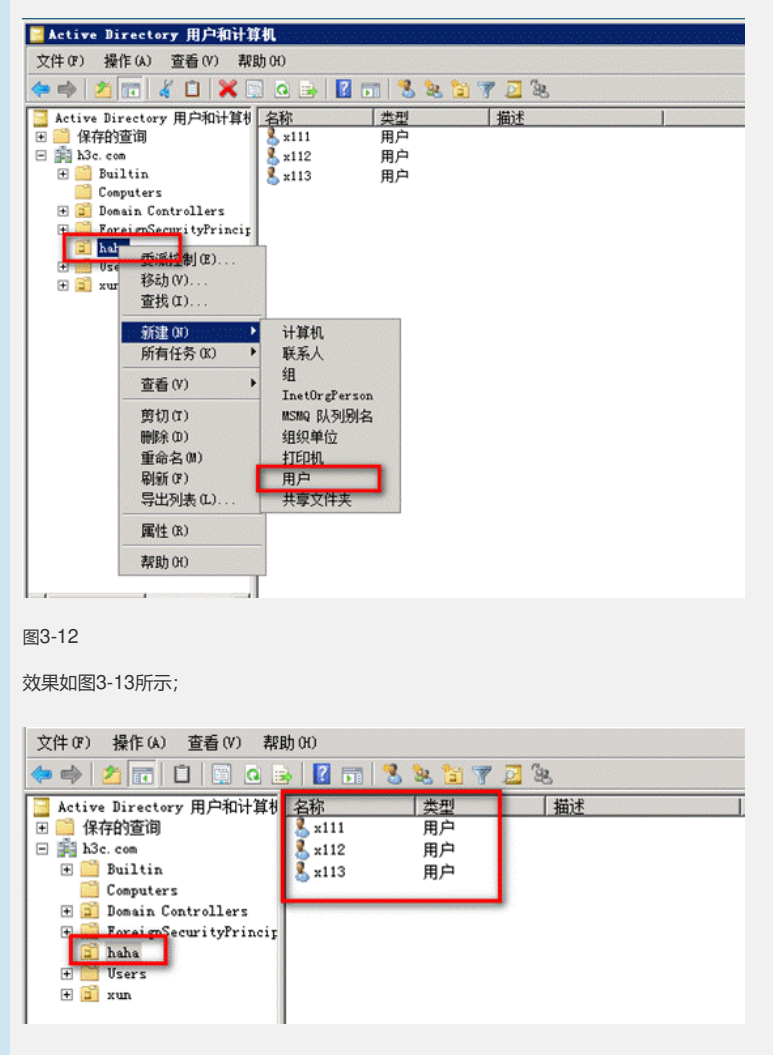

#### 图3-13

(6): iMC中LDAP配置,业务-用户接入管理-LDAP业务管理-服务器配置,其中Base DN为获取用 户数据的范围;对于LDAP服务器来说,管理员DN确定为图3-14所示;其他选项意义分别为:

服务器类型:分为通用LDAP服务器和微软活动目录。前者表示所有符合LDAP标准的服务器,后者 专指Microsoft Windows活动目录;

服务同步方式:当"服务器类型"设置为通用LDAP服务器时,该参数只能设置为手工指定;当"服务器 类型"设置为微软活动目录时,该参数可以设置为手工指定或基于AD组;

手工指定:为LDAP服务器配置同步策略时,可以为绑定用户指定服务;

基于AD组:为LDAP服务器配置同步策略时,只能为LDAP组指定服务,根据绑定用户所属的LDAP 组自动为用户分配服务。

| 服务器名称                                                                                                    | 10.2.0.2                                                                                                    | 極旁器版本                                                                                                    | 3 •                                      |
|----------------------------------------------------------------------------------------------------|----------------------------------------------------------------------------------------------------|----------------------------------------------------------------------------------------------------|------------------------------------------|
| 服务器印地址                                                                                                    | 10.2.0.2                                                                                                    | - 演口                                                                                                    | 389                                      |
| 服务器类型                                                                                                    | 微软活动程录 •                                                                                                    | 服务局步方式                                                                                                    | 手工编室 *                                   |
| 实时以证                                                                                                    | ······································                                                                                                    | <ul> <li>這接種類的才长</li> </ul>                                                                                                    | 1944 -                                   |
| 11.000000000                                                                                                    | 50 B                                                                                                    | · P15/88/14141                                                                                                    | ÷                                        |
| 业务分组                                                                                                    | 来分组 *                                                                                                    | III 启用SSL连接                                                                                                    | 1 法通照务器                                  |
| 务器信息                                                                                                    |                                                                                                    |                                                                                                    |                                          |
| Base DN                                                                                                    | ou=haha,dc=h3e,dc=com                                                                                                    |                                                                                                    |                                          |
| 管理员DN                                                                                                    | cn=administrator,cn=users,dc=h3c,dc=con                                                                                                    |                                                                                                    |                                          |
| 管理员密码                                                                                                    |                                                                                                    |                                                                                                    |                                          |
| 用戶名讓性名称                                                                                                    | sAMAccountName                                                                                                    |                                                                                                    |                                          |
| 用户密码属性名称                                                                                                    |                                                                                                    |                                                                                                    |                                          |
| 3-14                                                                                                    |                                                                                                    |                                                                                                    |                                          |
| 己置完后点击检测                                                                                                    | 则,看到如图3-15提示说                                                                                                    | 说明配置成功, 然后点击                                                                                                    | 确定;                                      |
| □ 业务 >> 用户推入管理 >> LI                                                                                                    | DAP业务管理 >> 服务器权置 >> 编改LDAP服务                                                                                                    | 3信息                                                                                                    |                                          |
| MPIE&英信印                                                                                                    | 2 11 11 11 11 11 11 11 11 11 11 11 11 11                                                                                                    | 戰豐正确,影够与LDAP服务器 = 102.02 连接成以                                                                                                    | b•                                       |
| 本位息                                                                                                    |                                                                                                    |                                                                                                    |                                          |
| • 服务署名称                                                                                                    | 10.2.0.2                                                                                                    | 服务置版本                                                                                                    | 3 •                                      |
| * 服务器中地址                                                                                                    | 10.2.0.2                                                                                                    | * iiii                                                                                                    | 389                                      |
| 服务器会型                                                                                                    | 做炊活动回来 ·                                                                                                    | 服务同步方式                                                                                                    | 手工程定 -                                   |
| ※可以近<br>(1)10100101101                                                                                                    | 20                                                                                                    | · 连接静默时长                                                                                                    | 1);) **                                  |
| · 服白分组                                                                                                    | ETHR                                                                                                    | • PP20211月                                                                                                    | v                                        |
| <ul> <li>业务分组</li> </ul>                                                                                                    | (于上18年 *)                                                                                                    | 一 会景S社 法接                                                                                                    | ▼ 法通知条件                                  |
| 3.5.7.8<br>後身器信息                                                                                                    | (4-4)a                                                                                                    | にご通知のない価格                                                                                                    | 10.1注意地方容                                |
| ]3-15<br>DAP同步策略酉                                                                                                    | 2置;                                                                                                    |                                                                                                    |                                          |
| <mark>】</mark> 业务 >> 用户接入管理                                                                                                    | >> LDAP业务管理 >> 同步策喻假置 >>                                                                                                    | 修改LDAP同步策略                                                                                                    |                                          |
| 会改LDAP同步策略                                                                                                    |                                                                                                    |                                                                                                    |                                          |
| • 同步策略名称                                                                                                    | chapv2idap                                                                                                    |                                                                                                    |                                          |
| 服务署名称                                                                                                    | 10.2.0.2                                                                                                    | *                                                                                                    |                                          |
| 业务分组                                                                                                    | 未分组                                                                                                    |                                                                                                    |                                          |
| Base DN                                                                                                    | oushaha dosh3c doscom                                                                                                    |                                                                                                    |                                          |
| Last Pit                                                                                                    | ovenana,ucensc.ucecom                                                                                                    |                                                                                                    |                                          |
| + →BaseON                                                                                                    | ou=haha,dc=h3c,dc=com                                                                                                    | P                                                                                                    |                                          |
| * 过滤条件                                                                                                    | (&(objectclass=user)(sAMAccountNar                                                                                                    | ne=*))                                                                                                    |                                          |
| • 状态                                                                                                    | 有效                                                                                                    |                                                                                                    |                                          |
|                                                                                                    |                                                                                                    |                                                                                                    |                                          |
| 同志の用白米利                                                                                                    | ◎ 接入用户 ◎ 设备管理用户                                                                                                    |                                                                                                    |                                          |
| PS(PR)(7)/~94Cad                                                                                                    |                                                                                                    |                                                                                                    |                                          |
| 同步访问广关金                                                                                                    | 📝 自动同步                                                                                                    |                                                                                                    |                                          |
| 同步违项                                                                                                    | 自动同步                                                                                                    |                                                                                                    |                                          |
| M≥1310/-×∝<br>同步选项                                                                                                    | <ul> <li>         自动同步         <ul> <li>             技業同步         </li> </ul> </li> </ul>                                                                                                    |                                                                                                    |                                          |
| 四步追顶<br>同步追顶                                                                                                    | <ul> <li>         回 自动同步     </li> <li>         技業同步     </li> <li>         ✓ 新聞用户及其違入條号     </li> </ul>                                                                                                    |                                                                                                    |                                          |
| Pipeling,2018                                                                                                    | <ul> <li>              ebildesity                  技業同步                  が増用户及其違入株号                  が方口存在用户新聞違入株号</li></ul>                                                                                                    |                                                                                                    |                                          |
| 四9年11月7日 <del>9月</del><br>同步违项                                                                                                    | <ul> <li>☑ 自动同步</li> <li>□ 技業同步</li> <li>☑ 新聞用户及其推入休号</li> <li>☑ 为已存在用户新聞推入休号</li> <li>□ 内已存在用户新聞推入休号</li> <li>□ 仅同步当解节点下的用户</li> </ul>                                                                                                    |                                                                                                    |                                          |
| Portuna - New Portuna - New Portuna                                                                                                    | <ul> <li>              elsippe             技業務長             状業務長             が着理ら及其推入休号             がご存在用户新建批入休号             のご得知当前市点下的用户      </li> </ul>                                                                                                    |                                                                                                    | A                                        |
| P10-0-2007 P202                                                                                                    | <ul> <li>☑ 自动局参</li> <li>技業局参</li> <li>☑ 新聞用の及其違入休号</li> <li>☑ 为己存在用户新聞推入休号</li> <li>☑ 仅同步当前书点下的用户</li> </ul>                                                                                                    | 18 ( <del>4–7</del>                                                                                                    | A                                        |
| P#3307742<br>P#335<br>33-16<br>3果在LDAP配置<br>5用户和LDAP解                                                                                                    | <ul> <li>② 自动病歩</li> <li>技業病歩</li> <li>③ 新電用户及其施入条号</li> <li>③ 为己存在用户结理施入条号</li> <li>② 内己存在用户结理施入条号</li> <li>① (内修当前节点下的用户</li> </ul>                                                                                                    | 下ー步 電<br>Imail, 则选择从LDAP-<br>将使用图3-17配置的密                                                                                                    | 导入,当从LDAP服务器同约<br>码"h3c"。                |
| PB-B-00-742<br>PB-B-355<br>日3-16<br>の果在LDAP配置<br>5月一和LDAP能<br>B次LDAP的多策略                                                                                                    | <ul> <li>② 自动病参</li> <li>技業病母&gt;</li> <li>③ 紙増用户及其施入条号</li> <li>③ 力已存在用户紙増換入条号</li> <li>② 内已存在用户紙増換入条号</li> <li>③ (内得些当前书点下的用户</li> </ul>                                                                                                    | <mark>下─</mark> 步<br>和ail,则选择从LDAP<br>将使用图3-17配置的密                                                                                                    | 春<br>导入,当从LDAP服务器同约<br>码"h3c"。           |
| PB-B-967 Page<br>PB-365<br>日<br>日<br>日<br>日<br>日<br>日<br>日<br>日<br>日<br>日<br>日<br>日<br>日<br>日<br>日<br>日<br>日<br>日<br>日                                                                                                    | <ul> <li>              日均明歩</li></ul>                                                                                                    | <u>下─</u> 步<br>和ail,则选择从LDAP-<br>将使用图3-17配置的密                                                                                                    | 春<br>导入,当从LDAP服务器同约<br>码"h3c"。           |
| PB-B307 Maz<br>PB-B355<br>PB-B355<br>日果在LDAP配置<br>5<br>5<br>5<br>日戸和LDAP節<br>5<br>3<br>3<br>3<br>4<br>5<br>5<br>1<br>6<br>5<br>1<br>6<br>5<br>5<br>5<br>5<br>5<br>5<br>5<br>5<br>5<br>5<br>5<br>5<br>5                                                                                                    | <ul> <li>② 自动病参</li> <li>● 技術内参</li> <li>● 技術内参</li> <li>② 新増用户及其違入条号</li> <li>② 为己存在用户新增推入条号</li> <li>● 仅两步当前节点下的用户</li> </ul>                                                                                                    | <u>下−</u> ቃ №<br>ロmail,则选择从LDAP-<br>将使用图3-17配置的密                                                                                                    | ▲<br>导入,当从LDAP服务器同步<br>码"h3c"。           |
| 開歩送版<br>開歩送版<br>副3-16<br>の果在LDAP配置<br>均用户和LDAP<br>部<br>改LDAP<br>同少策略<br>基本信息<br>用户姓名<br>证件号码                                                                                                    | <ul> <li>② 自动病歩</li> <li>● 技業病サラ</li> <li>○ 新着雨户及其違入条号</li> <li>② 为己存在用户结理推入条号</li> <li>○ (○用歩当前书点下的用户</li> </ul>                                                                                                    | 下─步 ■ 和 のmail,则选择从LDAP 将使用图3-17配置的密 ■ ■ ■ ■ ■ ■ ■ ■ ■ ■ ■ ■ ■ ■ ■ ■ ■ ■ ■                                                                                                    | ●<br>导入,当从LDAP服务器同步<br>码"h3c"。           |
| 同步送项<br>引3-16<br>切果在LDAP配置<br>均用户和LDAP                                                                                                    | <ul> <li>② 自动病歩</li> <li>技業病サラ</li> <li>ジ 結準用户及其違入係号</li> <li>ジ カ己存在用戶新律権入係号</li> <li>① (内陽步当前市点下的用户</li> </ul>                                                                                                    | 下一步 1 和<br>Imail,则选择从LDAP<br>将使用图3-17配置的密                                                                                                    | 鲁入,当从LDAP服务器同约码"h3c"。                    |
| 周3-16<br>四果在LDAP配置<br>5)用户和LDAP能<br>23<br>30<br>30<br>30<br>30<br>30<br>30<br>30<br>30<br>30<br>3                                                                                                    | <ul> <li>② 自动病歩</li> <li>技業病サラジン(株式)</li> <li>※ 紙増用户及其違入株号</li> <li>※ 約2存在用户紙増換入株号</li> <li>② 内已存在用户紙増換入株号</li> <li>② (内得当前市点下的用户)</li> </ul>                                                                                                    | 下-步 ■<br>印mail,则选择从LDAP-<br>将使用图3-17配置的密<br>●<br>●<br>●<br>●<br>●<br>●<br>●<br>●<br>●                                                                                                    | 春<br>导入,当从LDAP服务器同约<br>码"h3c"。           |
| 用歩送项<br>開歩送项<br>開まる項<br>開た<br>和上DAP配置<br>の果在LDAP配置<br>の用户和LDAP節<br>認<br>な<br>協<br>の<br>用<br>や<br>和<br>し<br>の<br>早<br>数<br>に<br>の<br>の<br>果<br>在<br>し<br>の<br>み<br>や<br>部<br>で<br>置<br>の<br>、<br>の<br>和<br>に<br>し<br>の<br>や<br>新<br>の<br>、<br>の<br>和<br>し<br>の<br>や<br>新<br>の<br>、<br>の<br>、<br>の<br>、<br>の<br>、<br>の<br>、<br>の<br>、<br>の<br>、<br>の<br>、<br>の<br>、<br>の<br>、<br>の<br>の<br>、<br>の<br>の<br>、<br>の<br>の<br>の<br>の<br>の<br>の<br>の<br>の<br>の<br>の<br>の<br>の<br>の                                                                                                    | 図 自动病歩         技業病少         数者病户及其違入条号         ※ 新者病户及其違入条号         》 力启右五月中経環境入条号         ② 力启右五月中経環境入条号         ② 代荷歩当前书点下的用户                                                                                                    | <u>下-</u> 步 №<br>ロmail,则选择从LDAP-<br>将使用图3-17配置的密<br>●<br>●<br>●<br>●<br>●<br>●<br>●<br>●<br>●<br>●<br>●<br>●<br>●                                                                                                    | ●<br>导入,当从LDAP服务器同步<br>码"h3c"。           |
| 同歩送版                                                                                                    | 図 自动病歩         技業病サラ         試業病サラ及其違入条号         ※ 新着市户及其違入条号         》力已存在用户結構進入条号         (内用少当前书点下的用户         2)         2)         (日本)         (日本)                                                                                                    | 下─步 ■<br>和<br>口mail,则选择从LDAP-<br>将使用图3-17配置的密                                                                                                    | 鲁入,当从LDAP服务器同步<br>码"h3c"。                |
| 同歩33<br>同歩33<br>同歩33<br>可果在LDAP配置<br>5<br>5<br>5<br>日戸和LDAP館<br>2<br>なん<br>1<br>日戸姓名<br>近半号码<br>通讯地址<br>电話<br>电子部件<br>・<br>用户知<br>名<br>3<br>-<br>2<br>-<br>2<br>-<br>2<br>-<br>2<br>-<br>2<br>-<br>2<br>-<br>2<br>-<br>2<br>-<br>2<br>-<br>2<br>-<br>2<br>-<br>2<br>-<br>2<br>-<br>2<br>-<br>2<br>-<br>2<br>-<br>2<br>-<br>2<br>-<br>2<br>-<br>2<br>-<br>2<br>-<br>2<br>-<br>2<br>-<br>2<br>-<br>2<br>-<br>2<br>-<br>2<br>-<br>-<br>-<br>-<br>-<br>-<br>-<br>-<br>-<br>-<br>-<br>-<br>-                                                                                                    | 図 自动病参         技業病母少         ● 技業病母少         ● 秋電和户及其施入係号         ● クロタジョ第ち点下的用户         ● クロタジョ第ち点下的用户         ■ プtelephonenumber系            年外組                                                                                                    | 下-步 ■<br>□mail,则选择从LDAP-<br>将使用图3-17配置的密<br>●<br>●<br>●<br>●<br>●<br>●<br>●<br>●<br>●                                                                                                    | 春<br>导入,当从LDAP服务器同步<br>码"h3c"。           |
| 同歩送项<br>同歩送项<br>日3-16<br>の果在LDAP配置<br>の用户和LDAP能<br>認<br>本信息<br>用户姓名<br>证件号码<br>通讯地址<br>电话<br>电子部件<br>・<br>用户分组<br>参<br>入信息<br>体品<br>体品<br>体品<br>本<br>日<br>本<br>日<br>本<br>日<br>日<br>日<br>日<br>日<br>日<br>日<br>日<br>日<br>日<br>日<br>日<br>日                                                                                                    | 図 自动病歩         技業病サラ         ● 技業病サラ         ● 就着境中の及其違入係号         ● カロ存在用户紙準換入係号         ● (7月少当前市点下的用户                                                                                                    | 下-步 №<br>印mail,则选择从LDAP-<br>将使用图3-17配置的密<br>● ● ● ● ● ● ● ● ● ● ● ● ● ● ● ● ● ●                                                                                                     | 春<br>导入,当从LDAP服务器同约<br>码"h3c"。           |
| PPからかで Mail<br>PPからが<br>PPからが<br>PPからの<br>PPからの<br>PP<br>PP<br>PP<br>PP<br>PP<br>PP<br>PP<br>PP<br>PP<br>P                                                                                                    | <ul> <li>図 自动病歩</li> <li>技業病サラ</li> <li>試業病ウ及共振入株号</li> <li>プロ市石用户結構換入株号</li> <li>(○内歩当前市点下的用户</li> <li>(○内歩当前市点下的用户</li> <li>(○内歩当前市点下的用户</li> <li>(○内歩当前市点下的用户</li> <li>(○内歩当前市点下的用户</li> <li>(○内歩当前市点下的用)</li> <li>(○内歩当前市点下的用)</li> <li>(○内歩音)</li> <li>(○内歩音)</li> <li>(○内歩音)</li> <li>(○内歩音)</li> <li>(○内歩音)</li> <li>(○内歩音)</li> <li>(○内歩音)</li> <li>(○内歩音)</li> <li>(○内歩音)</li> <li>(○内歩音)</li> <li>(○内歩音)</li> <li>(○内歩音)</li> <li>(○内歩音)</li> <li>(○内歩音)</li> <li>(○内歩音)</li> <li>(○内歩音)</li> <li>(○内歩音)</li> <li>(○内歩音)</li> <li>(○内赤音)</li> <li>(○内赤音)</li> <li>(</li></ul>   | 下-步 №<br>□mail,则选择从LDAP-<br>将使用图3-17配置的密<br>●<br>●<br>●<br>●                                                                                                    | 导入,当从LDAP服务器同步<br>码"h3c"。                |
| 同歩送项                                                                                                    | 図 自动病歩         技業病サラ         ※ 新着雨中及其違入条号         》为已存在用户结滞推入条号         》为已存在用户结滞推入条号         (何時步当前书点下的用户         2         2         7         7         7         6         (何時少当前书点下的用户         2         2         7         7         7         8         AMAccountNam         不从LDAP服务器         1         未分组         8         6         6         6         6         6         6         7         8         8         8         8         8         8         8         8         8         8         8         8         8         8         8         8         8         8         8         8         8         8         9                                                                                                    | 下─步 ■ 和 の mail,则选择从LDAP 将使用图3-17配置的密                                                                                                    | 鲁入,当从LDAP服务器同步<br>码"h3c"。                |
| 同歩送项<br>同歩送项<br>回果在LDAP配置<br>5月戸和LDAP館<br>総本価盤<br>用戸姓名<br>证件号码<br>通讯地址<br>电氏石<br>电子部件<br>・用户分组<br>後入信息<br>株号名<br>株号名<br>株号名<br>株号名<br>株号名                                                                                                    | <ul> <li>図 自动病歩</li> <li>技業病外歩</li> <li>技業病外歩</li> <li>※ 新着用户及其施入条号</li> <li>》力已存在用户新律施入条号</li> <li>② 内已存在用户新律施入条号</li> <li>② (内除当前节点下的用户</li> </ul>                                                                                                    | 下─步 100 □mail,则选择从LDAP- 将使用图3-17配置的密 ● ● ● ● ● ● ● ● ● ● ● ● ● ● ● ● ● ● ●                                                                                                    | 导入,当从LDAP服务器同步<br>码"h3c"。                |
| PP-0-07-2022<br>PP-0-307<br>PP-0-307 | <ul> <li>図 自动病歩</li> <li>技業病サラ</li> <li>試着病中及其違入条号</li> <li>シロ市在用中結環境入株号</li> <li>シロ市在用中結環境入株号</li> <li>(○同歩当前市点下的用户</li> </ul>                                                                                                    | 下ー步 1 和<br>ロmail, 则选择从LDAP-<br>将使用图3-17配置的密<br>e<br>e<br>・<br>・<br>・<br>・<br>・<br>・<br>・<br>・                                                                                                    | 导入,当从LDAP服务器同组码"h3c"。                    |
| PipeDinの Page     PipeDinの Page     Pipe                                                                                                    | 図 自時期歩         技業用歩         試業用・及其違入係号         グ 力に存在用・斥ば増払入係号         クロードは増払入休号         (内用歩当前市点下的用户                                                                                                    | □mail,则选择从LDAP-<br>将使用图3-17配置的密<br>。                                                                                                    | ●入, 当从LDAP服务器同步<br>码"h3c"。               |
| PloB 2007 Page     PloB 2007 Page     PloB                                                                                                    | 図 自动病歩         技業病サラ         ● 技業病サラ         ● 新常市の及其施入休号         ● カロ市な用户科学施入休号         ● (内県少当前市点下的用户         日         日                                                                                                    | 下一步<br>和<br>口mail,则选择从LDAP-<br>将使用图3-17配置的密<br>・<br>・<br>・<br>・<br>・<br>・<br>・<br>・<br>・                                                                                                    | 导入,当从LDAP服务器同约<br>码"h3c"。                |
| PP>B>00 Pace       PP>300       PP>300                                                                                                    | <ul> <li>図 自动明歩</li> <li>技業明歩</li> <li>ジ 新着用・P及拼違入係号</li> <li>ジ カニ府在用・新環境入係号</li> <li>マ 内歩当前市点下的用户</li> <li>( の用歩当前市点下的用户</li> <li>( の用歩当前市点下的用户</li> <li>( の用歩当前市点下的用)</li> <li>( の用歩当前市点下的用)</li> <li>( の用歩当前市点下的用)</li> <li>( の用歩当前市点下的用)</li> <li>( の用歩当前市点下的用)</li> <li>( の用歩当前市点下的用)</li> <li>( の用歩当前市点下的用)</li> <li>( の用歩当前市点下的用)</li> <li>( の用歩当前市点下的用)</li> <li>( の用歩当前市点下的用)</li> <li>( の用歩当前市点下的用)</li> <li>( の用歩)</li> <li>( の用の一)</li> <li>( の用の一)</li></ul> | 下-步 №<br>印mail,则选择从LDAP-<br>将使用图3-17配置的密<br>●<br>●<br>●<br>●<br>●<br>●<br>●<br>●<br>●                                                                                                    | ●<br>导入,当从LDAP服务器同步<br>码"h3c"。           |
| PipeDinの Page     PipeDinの Page     PipeDinの Page     PipeDinの Page     PipeDinの Page     PipeDinの Page     PipeDinの     PipeDin     PipeDin                                                                                                    | 図 自动病歩         技業病サラ         ※ 新着雨中及井道入株号         》力已存五用户結準推入株号         ⑦ 内学当前书点下的用户         2         2         7         10         7         11         第         12         13         14         14         15         15         16         17         18         17         18         18         17         17         18         17         18         19         19         19         10         110         111         111         111         111         111         111         111         111         111         111         111         111         111         111         111         111         111         111         1111 <t< td=""><td>下一步 和<br/>Qmail,则选择从LDAP-<br/>将使用图3-17配置的密<br/>。<br/>。<br/>。<br/>。<br/>。<br/>。<br/>。<br/>。<br/>、<br/>元<br/>同步 、</td><td>●</td></t<>                                                                                                    | 下一步 和<br>Qmail,则选择从LDAP-<br>将使用图3-17配置的密<br>。<br>。<br>。<br>。<br>。<br>。<br>。<br>。<br>、<br>元<br>同步 、                                                                                                    | ●                                        |
| PipeDinの Page     PipeDinの Page     PipeDino Page     PipeDino Page     Pipe                                                                                                    | 図目的時時         技業時時         技業時時         新着雨户及井道入株号         カ2府在用户結準推入株号         (内時当前市点下的用户         2         2         7         7         7         7         7         7         7         7         7         7         7         7         7         7         7         7         7         7         7         7         7         7         7         7         7         7         7         7         7         7         7         7         7         7         7         7         7         7         7         7         7         7         7         7         7         7         7                                                                                                    | 下一步<br>和<br>口mail,则选择从LDAP-<br>将使用图3-17配置的密<br>。<br>。<br>。<br>。<br>。<br>。<br>。<br>。<br>。<br>。<br>。<br>。<br>。                                                                                                    | ●入, 当从LDAP服务器同步<br>码"h3c"。               |
| Plot Plaz     Plot Plaz     Plot Pla                                                                                                    | 図 自动病歩         技業商内歩         ● 技業商内歩         ● 秋海市内及井道入株号         ● カロ市在用户転借換入株号         ● (内内歩当前市点下的用户         ■ 「「日日の市のロロリン」         ■ 「「日日の市のロリン」         ■ 「「日日の市の日口リン」         ■ 「「日日の市の日口リン」         ■ 「日日の市の日口リン」         ■ 「日日の市の日口リン」         ■ 「日日の市の日口リン」         ■ 「日日の市の日口リン」         ■ 「日日の市の日口リン」         ■ 「日日の市の日口リン」         ■ 「日日の市の日口リン」         ■ 「日日の市の日」         ■ 「日日の市の日」         ■ 「日の市の日」         ■ 「日の市の日」         ■ 「日の市の日」         ■ 「日の市の日」         ■ 「日の市の日」         ■ 「日の市の日」         ■ 「日の                                                                                                    | 下-步 ■<br>口mail,则选择从LDAP-<br>将使用图3-17配置的密<br>●<br>●<br>●<br>●<br>●<br>●<br>●<br>●<br>●                                                                                                    | ●<br>导入, 当从LDAP服务器同步<br>码"h3c"。          |
| Pipe Bill の Page     Pipe Bill の Page     P                                                                                                    | 図 自時期歩         技業用サランス対象の         ※ 新着用中及対象入条号         ※ 約点市在用中結環境入株号         ⑦ 力合在用中結環境入株号         ⑦ 内参当前书点下的用户         2         ⑦ Telephonenumber系         解除绑定关系后,认证时         ○         ○         ○         ○         ○         ○         ○         ○         ○         ○         ○         ○         ○         ○         ○         ○         ○         ○         ○         ○         ○         ○         ○         ○         ○         ○         ○         ○         ○         ○         ○         ○         ○         ○         ○         ○         ○         ○         ○         ○         ○         ○         ○         ○         ○                                                                                                    | 下ー步 1 和<br>口mail, 则选择从LDAP-<br>将使用图3-17配置的密<br>・ ・ ・ ・ ・ ・ ・ ・ ・ ・ ・ ・ ・ ・ ・ ・ ・ ・                                                                                                     | ●<br>导入, 当从LDAP服务器同步<br>码"h3c"。          |
| Pipe Diversion     Pipe Diversion     Pipe D                                                                                                    | 図 自动病歩         技業病サラ         ※ 新着雨中及井道入株号         》力已存五用中結環境入株号         ⑦ 内学当前书点下的用户         2         7         7         7         7         7         7         7         7         7         7         7         7         7         7         7         7         7         7         7         7         7         7         7         7         7         7         7         7         7         7         7         7         7         7         7         7         7         7         7         7         7         7         7         7         7         7         7         7         7      7                                                                                                    | 下-步       和         口mail,则选择从LDAP-         将使用图3-17配置的密         ●         ●         ●         ●         ●         ●         ●         ●         ●         ●         ●         ●         ●         ●         ●         ●         ●         ●         ●         ●         ●         ●         ●         ●         ●         ●         ●         ●         ●         ●         ●         ●         ●         ●         ●         ●         ●         ●         ●         ●         ●         ●         ●         ●         ●         ●         ●         ●         ●         ●         ●         ●      ● | ●<br>→, 当从LDAP服务器同步<br>码"h3c"。           |
| Pipe Bin0 Page     Pipe Bin0 Page     Pipe Bin0 Page     Pipe Bin0 Page     Pipe A     Comparison     Pipe A     Comparison     Pipe A     Comparison     Pipe A     Comparison     Comparison     Pipe A     Comparison     Comparison     Pipe A     Comparison     Comparison     Compar                                                                                                    | <ul> <li>② 自动病歩</li> <li>技業病サラ</li> <li>ジカロキロ用户経構施入株号</li> <li>ウロキロ用户経構施入株号</li> <li>(内用少当前书点下的用户</li> </ul>                                                                                                    | 下-步       和         口mail,则选择从LDAP.         将使用图3-17配置的密         ●         ●         ●         ●         ●         ●         ●         ●         ●         ●         ●         ●         ●         ●         ●         ●         ●         ●         ●         ●         ●         ●         ●         ●         ●         ●         ●         ●         ●         ●         ●         ●         ●         ●         ●         ●         ●         ●         ●         ●         ●         ●         ●         ●         ●         ●         ●         ●         ●         ●         ●         ●      ● | ●<br>今<br>入, 当从LDAP服务器同步<br>码"h3c"。      |
| Pipe Binの Peak     Pipe Binの Peak     Pipe Binの Peak     Pipe Binの Peak     Pipe Bin     Pipe Bin                                                                                                    | 図 自动病歩         技業病外歩         ● 技業病外歩         ● 対応市石用户科学権為入株号         ● クロタウム用から対象ない、水気の         ● (内房少当前市点下的用户         ■ (内房少当前市点下的用户         ■ (内房少当前市点下的用户         ■ (内房少当前市点下的用户         ■ (内房少当前市点下的用户         ■ (内房少当前市点下的用户         ■ (内房少気大気后, )、认证日         ■ (内房少気大気后, )、い证日         ■ (内房大気, )、い证日         ■ (内方)         ■ (内方) <t< td=""><td>下-歩 100<br/>口mail,则选择从LDAP<br/>将使用图3-17配置的密<br/>・ ・ ・ ・ ・ ・ ・ ・ ・ ・ ・ ・ ・ ・ ・ ・ ・ ・</td><td>●<br/>导入, 当从LDAP服务器同步<br/>码"h3c"。</td></t<>                                                                                                    | 下-歩 100<br>口mail,则选择从LDAP<br>将使用图3-17配置的密<br>・ ・ ・ ・ ・ ・ ・ ・ ・ ・ ・ ・ ・ ・ ・ ・ ・ ・                                                                                                     | ●<br>导入, 当从LDAP服务器同步<br>码"h3c"。          |
| PipeDinの Page     PipeDinの Page     Pipe                                                                                                    | <ul> <li>図 自時時歩</li> <li>技業時歩</li> <li>試業時から</li> <li>対応中石用・料理推入株号</li> <li>プロ中石用・料理推入株号</li> <li>(7)時当前半点下的用户</li> <li>(7)時当前半点下的用户</li> <li>(7)時当前半点下的用户</li> <li>(7)時当前半点下的用户</li> <li>(7)時間</li> <li>(7)時間</li></ul>                                                        | 下ー步 1<br>和<br>口mail, 则选择从LDAP<br>将使用图3-17配置的密<br>。<br>。<br>。<br>。<br>。<br>、<br>、<br>、<br>、<br>、<br>、<br>、<br>、<br>、<br>、<br>、<br>、<br>、                                                                                                    | ●入, 当从LDAP服务器同步<br>码"h3c"。               |
| Pipe Diversion     Pipe Diversion     Pipe                                                                                                    | <ul> <li>図 自动病歩</li> <li>技業病外歩</li> <li>ジ 新着雨中及井道入条号</li> <li>ジ カロ市石用中結構施入株号</li> <li>(○ 内沙当前市点下的用户</li> <li>(○ 内沙当前市点下的用户</li> <li>(○ 内沙当前市点下的用户</li> <li>(○ 内沙当前市点下的用户</li> <li>(○ 内沙当前市点下的用)</li> <li>(○ 内沙当前市点下的用)</li> <li>(○ 内沙当前市点下的用)</li> <li>(○ 内沙当前市点下的用)</li> <li>(○ 内沙当前市点下的用)</li> <li>(○ 内沙当前市点下的用)</li> <li>(○ 内沙当前市点下的用)</li> <li>(○ 内沙当前市点下的用)</li> <li>(○ 内沙当前市点下的用)</li> <li>(○ 内沙当前市点下的用)</li> <li>(○ 内沙当前市点下的用)</li> <li>(○ 内沙当前市点下的用)</li> <li>(○ 内)</li> <li>(○ 内</li></ul>                             | 下-步     和       口mail,则选择从LDAP-       将使用图3-17配置的密       ●       ●       ●       ●       ●       ●       ●       ●       ●       ●       ●       ●       ●       ●       ●       ●       ●       ●       ●       ●       ●       ●       ●       ●       ●       ●       ●       ●       ●       ●       ●       ●       ●       ●       ●       ●       ●       ●       ●       ●       ●       ●       ●       ●       ●       ●       ●       ●       ●       ●       ●       ●       ●       ●       ●       ●       ●       ●       ●       ●       ●       ●       ●       ●                      | ●<br>一<br>●<br>入, 当从LDAP服务器同步<br>码"h3c"。 |
| Pipe Bill Product     Pipe Bill Product     Pipe Bill Prod                                                                                                    | 図目的時時         技業時時         技業時時         第2時日月の及井道入係号         カ2日在日月の採港入係号         内2日本日月の採港入休号         (内時当前市点下的用户         2         2         (内時当前市点下的用户         2         (内時当前市点下的用户         2         (内時当前市点下的用户         2         (内市)         (大)         (日本)         (日本) <t< td=""><td>下ーチ 1<br/>口mail, 则选择从LDAP<br/>将使用图3-17配置的密<br/>・<br/>の<br/>・<br/>の<br/>の</td><td>●入, 当从LDAP服务器同步<br/>码"h3c"。</td></t<>                                                                                                    | 下ーチ 1<br>口mail, 则选择从LDAP<br>将使用图3-17配置的密<br>・<br>の<br>・<br>の<br>・<br>の<br>・<br>の<br>・<br>の<br>・<br>の<br>・<br>の<br>・<br>の<br>・<br>の<br>・<br>の<br>・<br>の<br>・<br>の<br>・<br>の<br>・<br>の<br>・<br>の<br>・<br>の<br>・<br>の<br>・<br>の<br>・<br>の<br>・<br>の<br>・<br>の<br>・<br>の<br>・<br>の<br>・<br>の<br>・<br>の<br>・<br>の<br>・<br>の<br>・<br>の<br>・<br>の<br>の                                                                                                    | ●入, 当从LDAP服务器同步<br>码"h3c"。               |

```
勾选之前创建的服务,点击完成;
```

| 服务名        | 服务后提  | 状态  | 缺省安全等略         | 计表策略 | 分配印烛址             |
|------------|-------|-----|----------------|------|-------------------|
| 📋 melyong  | h3c   | 司申请 | 不使用安全解释        | 不计费  | ALL TO INTERACTOR |
| tomportal  | h3c   | 司申请 | 不使用安全策略        | 不计费  |                   |
| 🛅 dottx    | dottx | 司申请 | 不使用安全解释        | 不计费  |                   |
| mac mac    |       | 司申请 | fp欣/\$3CDeamon | 不计奏  |                   |
| 🛅 portal   | h3c   | 司申请 | 不使用安全解释        | 不计费  |                   |
| 🖾 hah      | h3c   | 司申请 | 不使用安全論唱        | 不计费  |                   |
| 802test    | dottx | 司申请 | 不使用安全解释        | 不计费  |                   |
| 🗇 tom tx   | dot1x | 司申请 | 不使用安全解暗        | 不计奏  |                   |
| noneportal |       | 司申请 | 不使用安全策略        | 不计费  |                   |
| tomportai2 |       | 司申请 | 不使用安全解唱        | 不计费  |                   |
| 🛅 vpn      | h3c   | 司申请 | 不使用安全解释        | 不计费  |                   |
| 📰 zhineng  | h3c   | 司申请 | 不使用安全解職        | 不计奏  |                   |
| Chapy2ldap | dottx | 司申请 | 不使用安全策略        | 不计费  |                   |

## (7): PEAP认证域控配置,业务-用户接入管理-业务参数配置;

| 2 业务 >> 用户接入管理 >> 业务参数配置 >> 1 | 系统政策                       | 大加入附属 |
|-------------------------------|----------------------------|-------|
| 系统改置                          |                            |       |
| 配置項名称                         | <b>6</b> 12                | R2    |
| 系统参数数置                        | 系统提供业务组织的常用参数信息            | N     |
| 國服务营业的配置                      | 羅暗線旁邊及安全管理相关的參數信息          | N     |
| IAM运行日志参数配置                   | 配置系统运行环境相关参数               | N     |
| 用户提示信息配置                      | 藏示绘用,中的相关体理配置              | N     |
| <b>在户端自动运行任务数置</b>            | 配置有户端认证后自动运行相关程序的配置        | ×     |
| 1户尝码控制网络数置                    | 戰鬥用户密码的控制解释                | N     |
| 1962 <u>2</u>                 | <b>没</b> 靠业务的城等相关信息        | N     |
| <b>冬号自动间,户配置</b>              | 系统模仿各个参数的设置情况,为帐号进行自动纯户处理。 | N     |
| EAP认证规控配置                     | 配置PEAP认证规控相关参数             | × 1   |
| 用户自助Logo图片截置                  | 配置用户自助装页的Logo信息            | · ·   |
| 形成在位都對配置                      | 配置无规定位的相关参数                | N     |
| 用户上下线通知能到截置                   | 用户上下线通知银兴的参数信息             | N     |
| 1月18日秋闲秋西                     | 配置客户间防被能功能依赖的字典文件          | N     |
| 1286号器检测使数                    | iNode審戶讓检測主机是否自用代理服务器的參数   | N     |
| #举行编访问控制 <b>成</b> 置           | 算单同结论问题主制(SNAC)均能的提升提出     | N     |
| 王信功能政置                        | 使用短值功能所需要配置的音项基本管数         |       |

#### 图3-19

## 此处注意点较多:

1):域控服务器全名为安装域控服务器PC的全名,具体可通过单击我的电脑-右键-属性-查看;

2):虚拟计算机名称和之前新建的保持一致;

3):虚拟计算机密码为之前为虚拟计算机新建的密码。

| ◎ 业务 >> 用户推入管理 >> 业务参数配置 >> 系统配置 >> PEAP认证域数配置                                                                                                    |
|----------------------------------------------------------------------------------------------------|
| PEAPLIEMIONT                                                                                                    |
| ・ 組成等格音会名         VMR-AUG6020HHZ Als com         0         ・ 虚似计算机定向         0         ・ 虚似计算机定向         0         ・ 虚似计算机定向         0         ・ 虚似计算机定向         0         ・ 虚似计算机定向         0         ・ 虚似计算机定向         0         ・ 虚似计算机定向         0         ・ 虚似计算机定向         0         ・ 虚似计算机定向         0         ・ 虚似计算机定向         0         ・ 虚似计算机定向         0         ・ 虚似计算机定向         0         ・ 虚似计算机定向         0         ・ 虚似计算机定向         0         ・ 虚似计算机 Country         0         0         ・ 虚似计算机 Country         0         0         ・ 虚似计算机 Country         0         0         ・ 虚似计算机 Country         0         0         0         0         0         0         0         0         0         0         0         0         0         0         0         0         0         0         0         0         0         0         0         0         0         0         0         0         0         0         0         0         0         0         0         0         0         0         0         0         0         0         0         0         0         0         0         0         0         0         0         0         0         0         0 |
| 秘密を取り                                                                                                    |
|                                                                                                    |
| 全此,iMC侧的配置全部完成,接下来配置客户端。                                                                                                    |
| 3. iNode客户端配置:                                                                                                    |
| 1):新建802.1x连接(证书认证唯一支持);                                                                                                    |
|                                                                                                    |
| 新建连接向导                                                                                                    |
| 选择认证协议                                                                                                    |
| iNode智能客户端为多种协议提供了统一的认证平台                                                                                                    |
|                                                                                                    |
| <ul> <li>● 802.1X协议(X)</li> <li>802.1X是一种网络访问控制协议。</li> </ul>                                                                                                    |
| ◎ Portal协议 (P) Portal是一种基于门户的宽带认证上网方式。 请选择认证使用的协议类型                                                                                                    |
| <ul> <li>● 使用IPv4协议认证(I)</li> <li>● 使用IPv6协议认证(J)</li> </ul>                                                                                                    |
| ◎ L2TP IPsec VPN 协议(V)<br>使用虚拟专用网(VPN),通过Internet连接到网络。                                                                                                    |
| <br><br><br><br>                                                                                                    |

2):选择证书认证里面的PEAP认证,如图3-22所示,安全密码为LDAP里面创建用户时设置的密码,由于客户端不需要验证服务器,所以不选择验证服务器证书,当客户端安装有根证书时,可勾选此项。

| My Node Crent<br>COD Mirro CARD | • • •     | Leopuspel) Albert<br>Ann 👁 KH 💿 Hit 👔 🕅                                                                                               | ۵                                             | 以证典型<br>〇 EAP-TLS(T)<br>● PEAP(A) |            |
|---------------------------------|-----------|----------------------------------------------------------------------------------------------------|-----------------------------------------------|-----------------------------------|------------|
| Content sourcessing             | ~         | A A A A                                                                                                    | Idapchapv2 屋性                                 | 安全用户名(1):                         | x111@dot1x |
|                                 |           | 전 전 전 전                                                                                                    | 用户常规制它                                        | 教全法明(M):                          |            |
| -                               | 10025.*** | 我的VPN语 我的Portal语 我的802.1X Idapchapv2<br>接 接 连接                                                                                        | B0\$00-                                       | □从证书读取用户#                         | 1(G)       |
|                                 |           |                                                                                                    | (月7-41-00)                                    | 17.15.415                         |            |
|                                 |           |                                                                                                    | Date                                          | 4.57201857.00                     |            |
| TO DEMAN                        | 1000      |                                                                                                    | 46 00-                                        | TAXABLE MIT IN                    |            |
|                                 |           |                                                                                                    |                                               | LACOSTACIO                        | <u></u>    |
| AMAR                            |           | 117mB                                                                                                    | 図 倉用高級认证 (t)                                  |                                   | HE RA      |
|                                 |           | W248                                                                                                    | © INCLUE OD                                   | <u> </u>                          |            |
|                                 |           | 2012-11-13 00:16:45 逐漸95%<br>2012-11-13 00:16:45 开始进行身份验证 [#1196+t1#]<br>2012-11-13 00:16:46 正在进行证书验证<br>2012-11-13 00:16:49 定的身份验证成功 | <ul> <li>○ 都広々以近の</li> <li>● 在井以正の</li> </ul> | 证书设置(3)]                          |            |
|                                 |           | Neas an                                                                                                    |                                               | ( )) ( <b>)</b>                   |            |
|                                 |           | 上月11111 000:00:57                                                                                                    |                                               | AB AB                             |            |

#### 图3-22

配置完成后,发起连接,可以成功认证,如上图3-22所示。

### 4. 配置关键点:

1):该认证方式只能与802.1x配合,不支持Portal认证方式;

2):导入iMC的根证书和服务器证书为同一CA机构颁发;服务器证书需先安装 到IE里面,导出后 才能导入iMC中;

3): PEAP域控配置里面IP只能填写实际IP地址,不能填写127.0.0.1;

4): iNode客户端认证时,输入的密码为LDAP中为用户创建的密码,解除绑定关系后使用iMC中创 建的密码h3c;

5):客户端认证时尽量不要携带前缀;

6):有时PC认证不成功,在配置正确时,可以将域控服务器的类型选择为2003或以前,此时可以 解决问题。